## **BMW TEXT ACTIVATION**

Once you have installed your Gateway module you need to set the text on your display

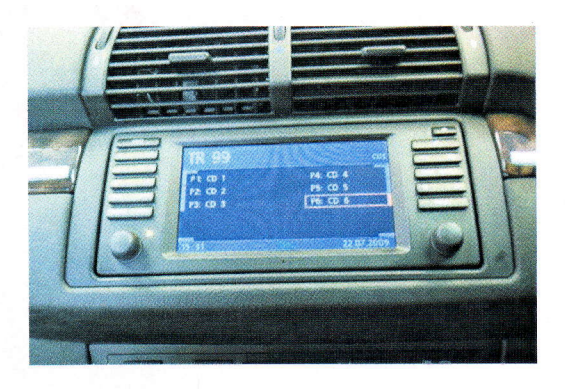

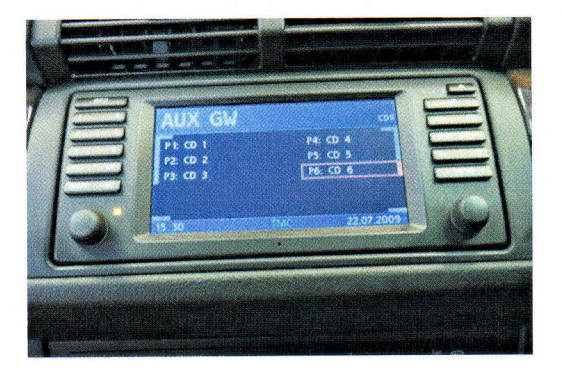

Image 1

Image 2

Turn on the ignition and press CD changer on the head unit. Plug in you iPod.

You will hear music from your iPod on your vehicle system.

You now have to get your iPod into Gateway mode. To do this press <u>CD6</u>, then scroll to <u>Track 3</u>. Press and hold the >> button on the head unit.

You will now see on your iPod the Dension logo and firmware version. (not Touch or iPhone)

The unit can now be set up for Text.

Remove your iPod from the dock cable. You will see on the display CD5 track 99. (Image 1)

Now press and hold the >> button for <u>15 seconds</u>. When you release you will see the display change to CD1 track 1. Now you can select where you want the text to appear. The options are the cluster or the head unit display.

When in CD1 track 1 mode, to get text on the head unit you must toggle to <u>Track 4</u> then press and hold the >> button to select.

If you want to select the text on the Cluster you enter <u>Track 2</u> when in CD1 mode. (Not 4) then you press and hold the >> button to select.

If you have selected the head unit text (Track 4) you will see AUX GW appear on the head unit screen. (Image 2)

Now if you connect in your iPod to the dock cable you will see the song title on the screen. This will scroll across the screen.

If you press CD6 you can enter the Source menu and navigate your iPod menu using the steering wheel controls or the head unit controls.

If you wish to listen to your CDC (If CDR2BM4 fitted), this can be selected in the Source menu. But remember to also remove your iPod as well. You can then enter iPod mode by just plugging in you iPod to the dock cable.

Please note. You can only get text on one screen Not both.

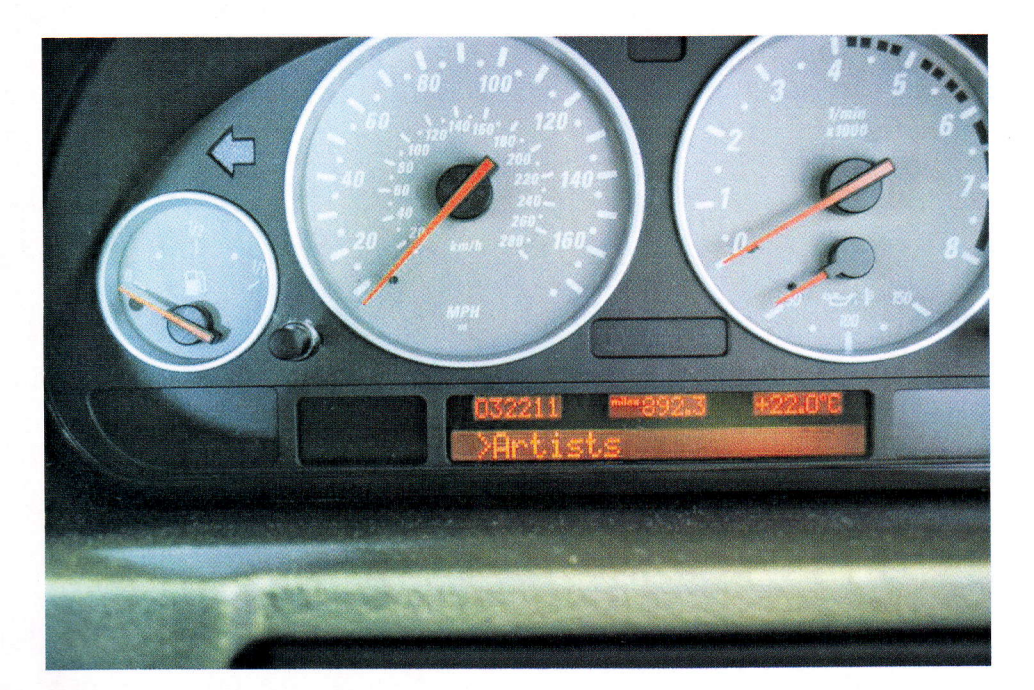

Source P4: CD 4 P1: CD 1 P2: CD 2 P5: CD 5 P6: CD 6 P3: CD 3 15:29 22.0 TMC

Cluster Text. Enter text selector mode. Then select CD1 track 2 and press and hold >>

Head Unit Text. Enter text selector mode. Then select CD1 track 4 and press and hold >>